#### Step1

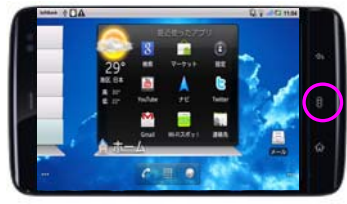

「メニューボタン」を押してくださ い

> AF-7F-1CAU, RENERAND CONTRACTORY, # 97737478889500, POLENCESED tops on LINE 1-7535 「マオ・ト**キ和」** シスタムフォンデートファイムのタクンロード グゲーンフィルのクロンローロン目的構成さから場合があいます。タワン お手指すするには、ホットマ目的(ホリン 13724まで入りたりランロート 小川間(ナガベ、なた、フォイルのタワンロードのは、単価してごの構成的 についていたいます。

H注:3G目線を利用したダウンロードでは通信料が発生しますの で、無料で実施するためにはWI-科ネットワークに開始してくださ ・ダウンロードしたファイルのインストール シュー・ションドした、他の間にあられますの、気体後後のロロスとなら シュー・ションドイント、他の間にあられますの、気体後後のロロスとなら の目的シュー・クロロトの電気を使することに広めます。、インストールを定め の目的シュー・クロロトの電気を使することに広めます。、インストールを見 の目的シュータの目的の電気を使することになった。 マストムアップデートを実施いただく上での注意合う

、システムアップテートを実用しただく上での注意点>
・シストールやは、発音信号かど活用用述の目標用をご利用すません、また、異な用いの場、15歳、15歳
との用することもできません、更新にてまてに着 たけ目的なから最高に知られる。

CONT BROBELSSTREPSURT

#### Step2

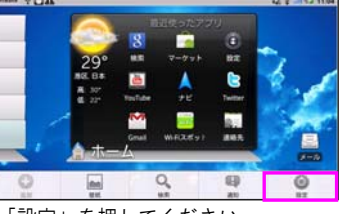

「設定」を押してください

#### Step3

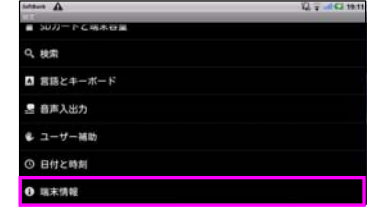

「端末情報」を押してください

#### Step4

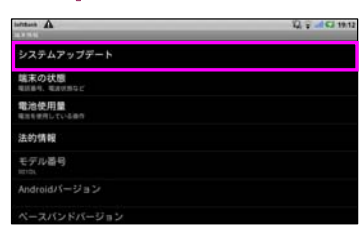

「システムアップデート」を押して ください

### Step5

システムアップデート

「次へ」を押してください

## Step6

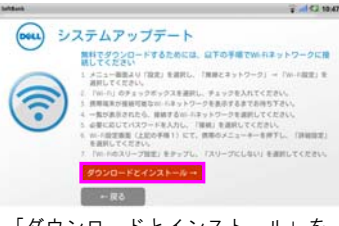

「ダウンロードとインストール」を 押してください

# Step7

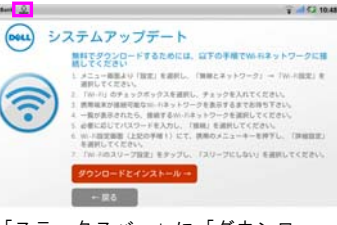

「ステータスバー」に「ダウンロー ド完了」アイコンが表示されます

### Step11

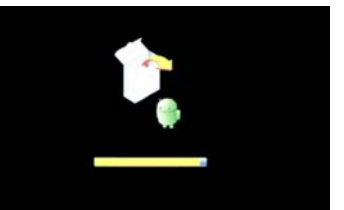

再起動後、「ステータスバー」が表 示されます

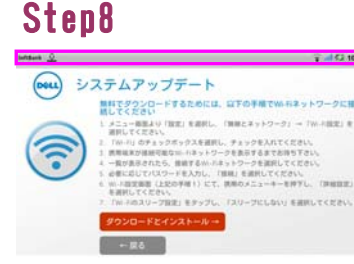

「ステータスバー」の「ダウンロー ド完了」アイコンを下にフリックし てください

### Step9

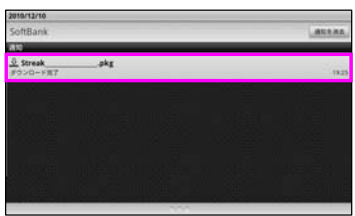

ダウンロードしたシステムアップ デートファイルを押してください

### Step10

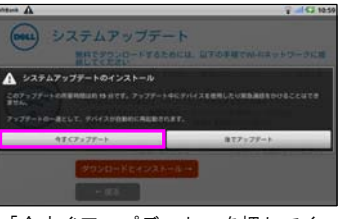

「今すぐアップデート」を押してく ださい

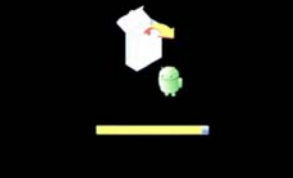

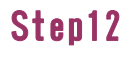

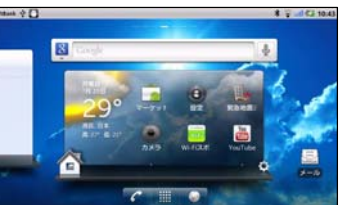

2回再起動後、 「ホーム画面」が表示 されましたら、システムアップデー トの完了です

システムアップデート後の確認 以下の手順にそってシステムアップデートが正常に完了した事を確認します。

#### Step1

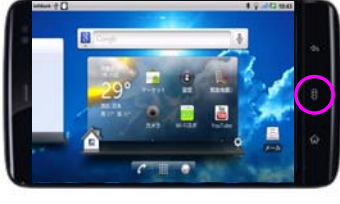

「メニューボタン」を押してくださ い

## Step2

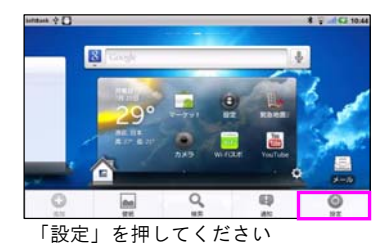

#### Step3

| Latiture A     | Q 7 40 1911 |
|----------------|-------------|
| ■ 5000-10公務未登業 |             |
| へ 検索           |             |
| ▲ 言語とキーボード     |             |
| 書 音声入出力        |             |
| ・ユーザー補助        |             |
| 〇 日付と時刻        |             |
|                |             |

「端末情報」を押してください

### Step4

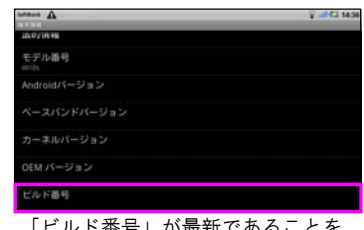

「ビルド番号」が最新であることを 確認してください

#### Step5

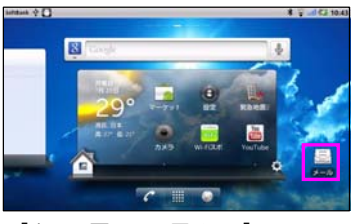

「ホーム画面」に戻り、「メール」 を押してください

## Step6

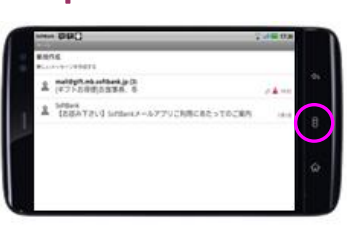

「メニューボタン」を押してくださ い

### Step7

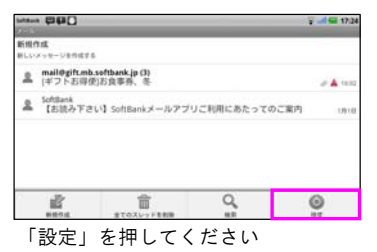

### Step8

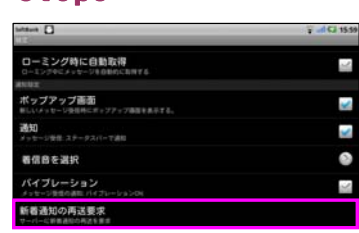

「新着通知の再送要求」を押して未 受信のメールを確認してください

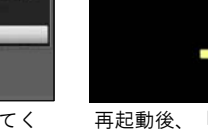